Na tela inicial, clique em "Entrar na minha conta". Feito isso, na próxima tela, clique em "**Operadoras**".

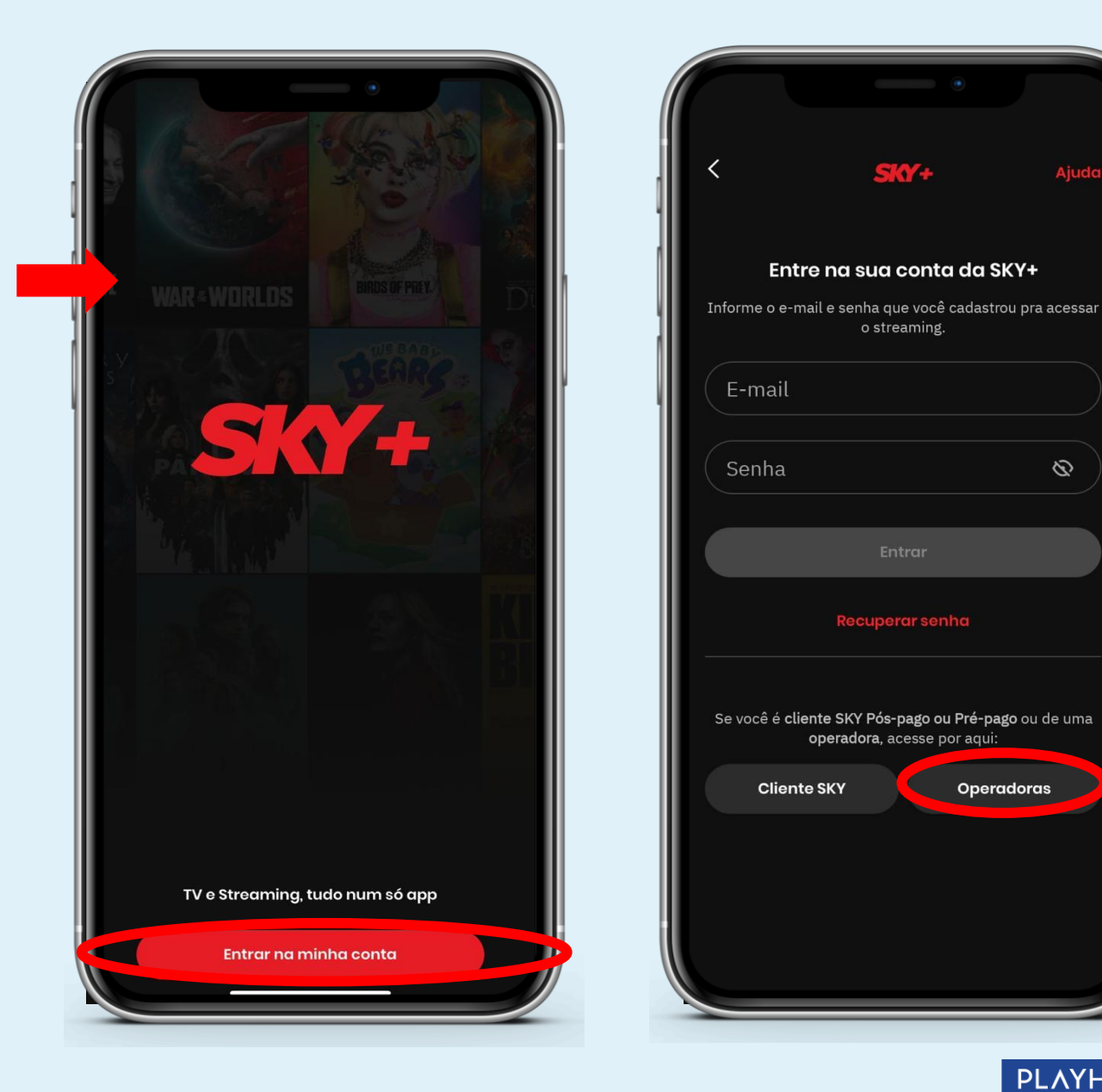

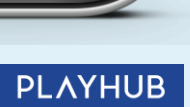

0

Operadoras

Agora, clique na barra de pesquisa: **"Digite o nome para buscar**" e selecione a opção **"Outros Parceiros**".

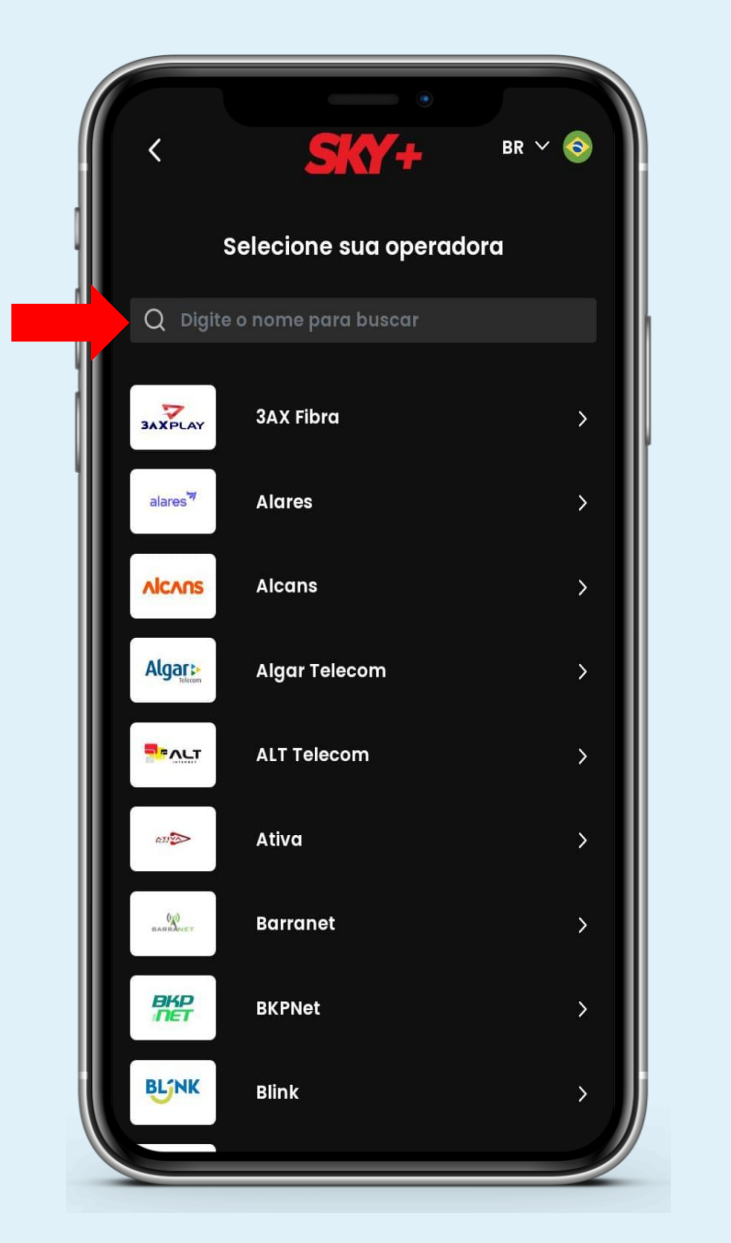

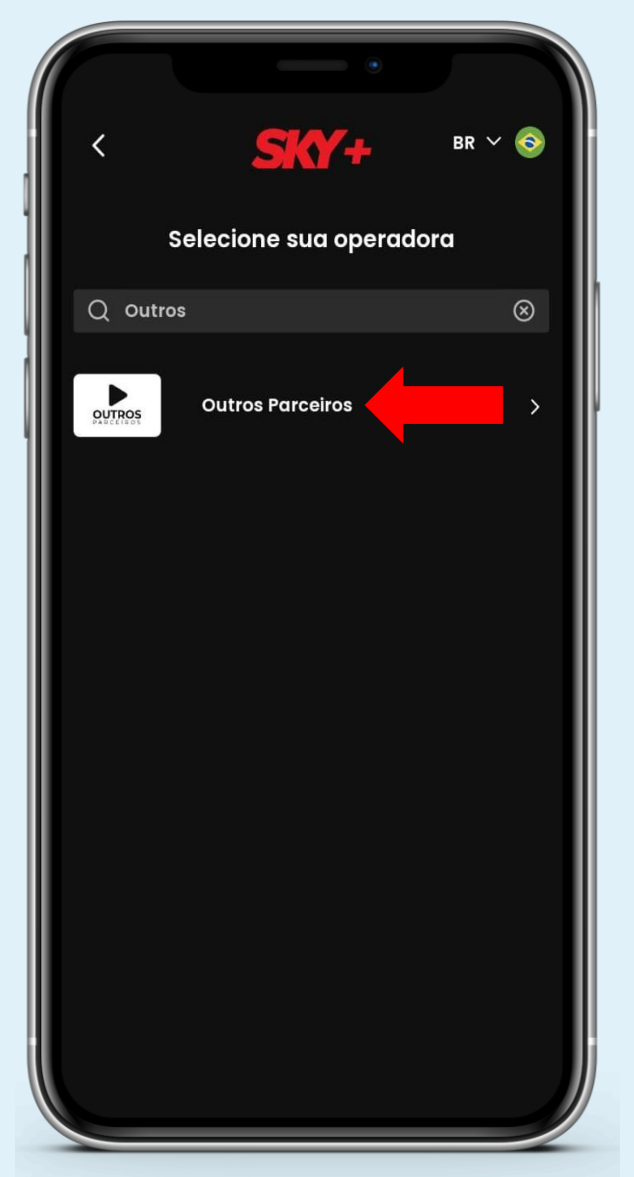

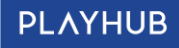

Na tela "**Outros Parceiros**", escolha a opção "**Selecione seu Provedor**" e o encontre.

Insira o **login e senha** fornecidos pelo seu provedor e clique em "**Entrar**".

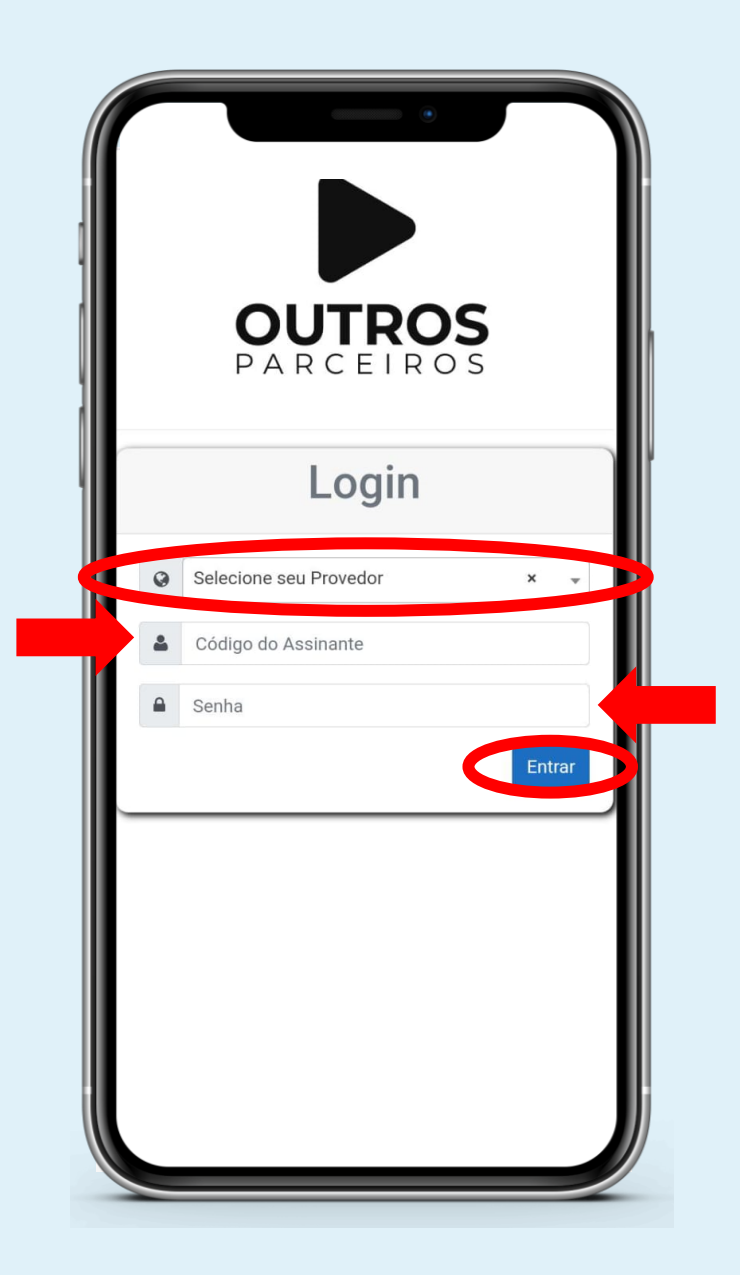

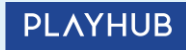

Feito isso, clique em "**Autorizar**" e pronto!

Tenha acesso aos conteúdos da SKY+.

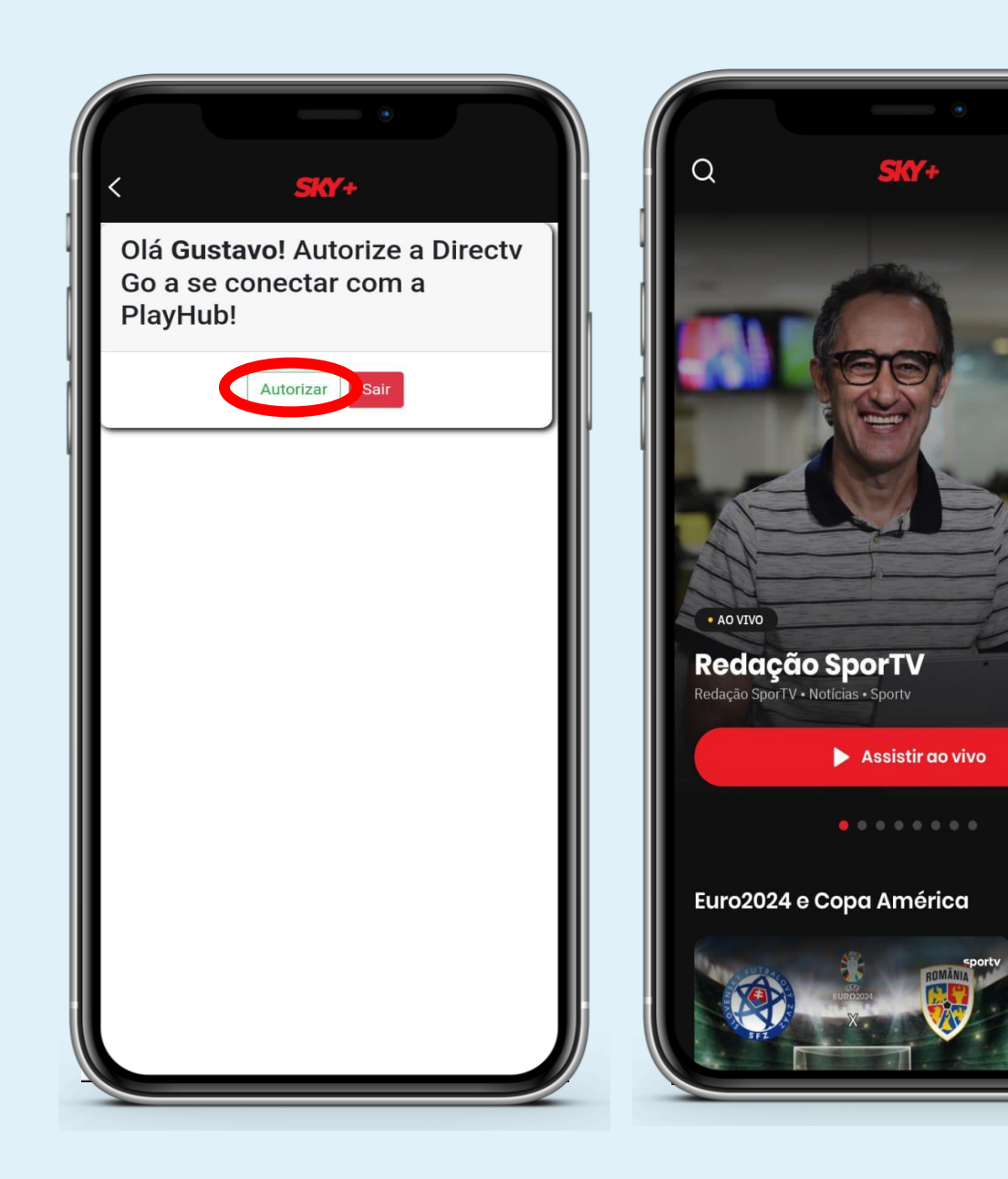

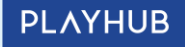

2